Koganei Library is closed from 12th January. Application in advance via MyOPAC is required to borrow books, following the procedure below.

## [PC]

- 1. Login to MyOPAC (How to login: See "How to Use MyOPAC")
- 2. Search for the book you want to use via Online Catalog(TUAT) and display the detailed results screen. Next, click the icon for reservation.

\* Journals, reference books, and books in "Study related reference" displayed

in "Location" field cannot be borrowed.

| リョウシ リキガク<br>量子力学 / ディラック | 7著;朝永振                                                                                        | 三郎 [ほカ | ] 共譯     |             |        |          |      |         |             |
|---------------------------|-----------------------------------------------------------------------------------------------|--------|----------|-------------|--------|----------|------|---------|-------------|
| Material Type             | Books                                                                                         |        |          |             |        |          |      |         |             |
| Authors                   | <u>Dirac Paul Adrien Maurice, 1902-1984</u><br><u>朝永、覇一郎(1906-1979)</u> [ほか] 訳 <トモナガ, シンイチロウ> |        |          |             |        |          |      |         |             |
| Publisher                 | ier 東京:岩波書店                                                                                   |        |          |             |        |          |      |         |             |
| Year                      | 1968.4                                                                                        |        |          |             |        |          |      |         |             |
| Hide book details.        |                                                                                               |        |          |             |        |          |      | 1) Cl   | ick         |
| Location                  |                                                                                               | Volume | Call No. | Barcode No. | Status | Comments | ISBN | Reserve | Restriction |
| Location                  |                                                                                               |        |          |             |        |          |      |         |             |

3. Select the "Receive Counter" and click on "Next" button.

| Peservatio                                  | n                |                                                                                                    |  |  |
|---------------------------------------------|------------------|----------------------------------------------------------------------------------------------------|--|--|
| Reservation<br>Name<br>量子力学 / ディラック著 ; 朝永振一 |                  | <ul> <li>If you apply for borrowing books held in Fuchu Library, select "Koganei Library".</li> <li>If you apply for borrowing books held in Koganei Library.</li> </ul> |  |  |
|                                             |                  | select <b>"Koganei Library(post/service counter)</b> ".                                                                                                    |  |  |
| Please select                               | Receive Counter. |                                                                                                    |  |  |
| Receive Counter :                           |                  |                                                                                                    |  |  |
| Fuchu Library                               |                  |                                                                                                    |  |  |
| Next                                        | Koganei Library  |                                                                                                    |  |  |
| Koganei Library(post/                       |                  | /service counter)                                                                                                    |  |  |
| 3 Click                                     |                  |                                                                                                    |  |  |

4. Fill in information in "User comment" field and click the "Reservation" button. A confirmation email will be sent to you when the item is ready.

| Reservation                                                                                                    |                                    |  |  |  |  |
|----------------------------------------------------------------------------------------------------|------------------------------------|--|--|--|--|
| Help                                                                                                    |                                    |  |  |  |  |
|                                                                                                    |                                    |  |  |  |  |
| ④ Books will be sent to you by post to your home or to the laboratory box via the campus mail.<br>Input your mailing address or laboratory. |                                    |  |  |  |  |
| Teaching, Administrative Staff and Students * participa                                                                                     | ating in their research activities |  |  |  |  |
| can receive books in Koganei library. Input preferred                                                                                       | date of visit.                     |  |  |  |  |
| Students are required to complete the "Confirmation of Laboratory Activities" form<br>in advance.                                           |                                    |  |  |  |  |
| Please appoint an Address.                                                                                                    |                                    |  |  |  |  |
| •E-mail                                                                                                    | <b>v</b>                           |  |  |  |  |
| Please input the user comment.                                                                                                    |                                    |  |  |  |  |
| User comment 2-24-16 Naka-cho, Koganei-shi, Tokyo                                                                                           |                                    |  |  |  |  |
| Reservation Back Back to Bibliography Details                                                                                               |                                    |  |  |  |  |
| 5 Click                                                                                                    |                                    |  |  |  |  |

## [Smartphone]

1. Login to MyOPAC (How to login: See "How to Use MyOPAC")

|       | Adv   | anced        | 1        |
|-------|-------|--------------|----------|
| Clear |       |              |          |
|       | Clear | Adv<br>Clear | Advanced |

2. Search for the book you want to use via Online Catalog(TUAT) and display the detailed results screen. Next, click the icon for reservation.

% Journals, reference books, and books in "Study related reference" displayed

in "Location" field cannot be borrowed.

| リョウシリ<br>量子力學 | <sup>キガク</sup><br>/ ディラック著 ; 朝永振一郎 [ほか] 共譯                                                                      | りョウシリキ<br>量子力學 / | - <sup>ガク</sup><br>ディラック著 ; 朝永振一郎 [ほか] 共譯                                            |
|---------------|----------------------------------------------------------------------------------------------------|------------------|--------------------------------------------------------------------------------------|
| Material Type | Books                                                                                                    | Material Type    | Books                                                                                |
| Authors       | Dirac, Paul Adrien Maurice, 1902-1984<br>朝永, 嶽一郎(1906-1979) [ほか]尻 <トモナガ, シンイ<br>チロウ>                            | Authors          | Dirac, Paul Adrien Maurice, 1902-1984<br>朝永, 豊一郎(1906-1979) [ほか]訳 <トモナガ, シンイ<br>チロウ> |
| Publisher     | 東京:岩波書店                                                                                                    | Publisher        | 東京: 岩波書店                                                                             |
| Year          | 1968.4                                                                                                    | Year             | 1968.4                                                                               |
| Other titles  | original title:The principles of quantum mechanics                                                              | Location         | Koganei / Reading room general<br>books                                              |
| Other titles  | original title. The principles of quantum mechanics                                                             | Location         | Koganei / Reading room general<br>books                                              |
| Vol           | ISBN:4000061232 - PRICE 5700P3                                                                                  | Call No.         | 429.6                                                                                |
| Size          | xiv 4740 : 22cm                                                                                                 | Barcode N        | to. 60289401                                                                         |
| Lanminan      | Internet                                                                                                    | Comment          | s                                                                                    |
| Language      | Japanese                                                                                                    | ISBN             | 4000061232                                                                           |
| Notes         | 原書第4版の翻訳<br>その他の共譯者:玉木英彦,木羅二郎,大塚益比古,伊藤<br>大介<br>素引:p[469]-474                                                   | Restrictio       |                                                                                      |
| Subjects      | NDLSH:量子力学                                                                                                    | Reserve          |                                                                                      |
|               | The second second second second second second second second second second second second second second second se |                  |                                                                                      |

3. Select the "Receive Counter" and click on "Next" button.

| Reserva                           | tion                                                                                                    |
|-----------------------------------|----------------------------------------------------------------------------------------------------|
| Service<br>Name<br>Affilia<br>量子力 | ③ If you apply for borrowing books held in Fuchu Library,<br>select "Koganei Library".<br>If you apply for borrowing books held in Koganei Library,<br>select "Koganei Library(post/service counter)". |
| Please (<br>Receive<br>Koga       | elect Receive Counter.<br>Counter<br>inei Library(post/service counter) •<br>Next<br>Rack to Bibliography Details                                                                                      |

4. Fill in information in "User comment" field and click the "Reservation" button. A confirmation email will be sent to you when the item is ready.

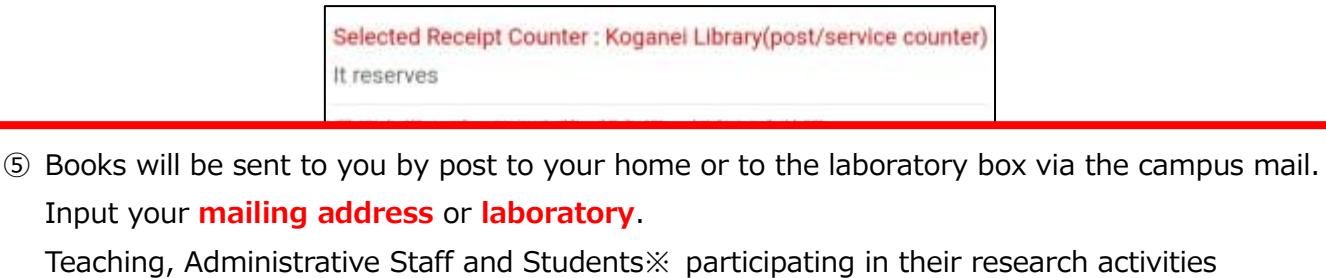

can receive books in Koganei library. Input preferred date of visit.

Students are required to complete the "Confirmation of Laboratory Activities" form in advance.

| E-mail           | XXXXXXXXXXXXXXXXX                                   |         |
|------------------|-----------------------------------------------------|---------|
| Please input the | e user comment.                                     |         |
| User comment     |                                                     |         |
| 2-24-16 Nak      | a-cho, Koganei-shi, Tokyo                           |         |
|                  | Reservation<br>Back<br>Back to Bibliography Details | 6 Click |

Contact : Koganei Library (Information Service Section) E-mail: johok@cc.tuat.ac.jp